## **Rapportering av LOK-stöd**

- 1. Se till att alla aktiviteter är korrekt rapporterade, med deltagare och ledare registrerade
- 2. Gå in på undermenyn "Aktiviteter"

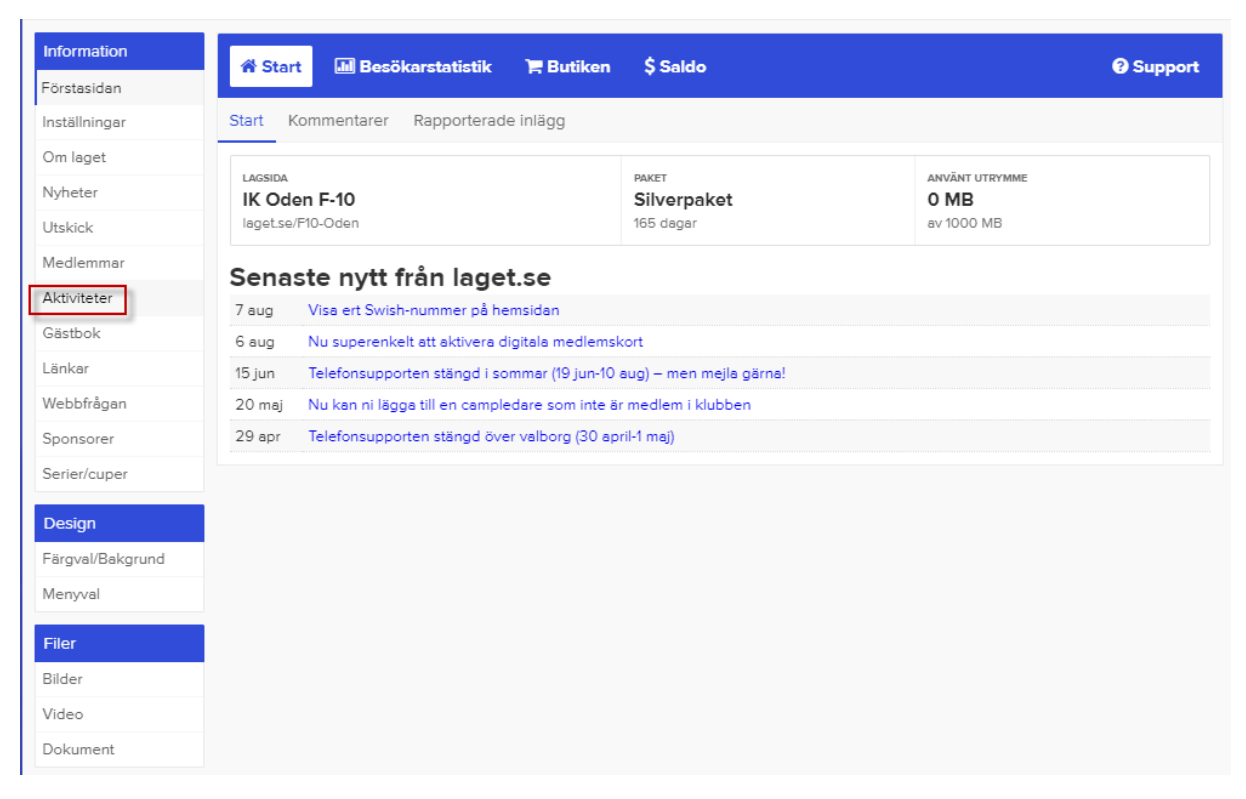

## 3. Välj undermenyn "Närvarokort"

| nformation    | ≡ Aktiviteter + Ny aktivitet III Närvarostatistik III Närvarokort Ø                                                                                  | Sup    |
|---------------|----------------------------------------------------------------------------------------------------|--------|
| stasidan      |                                                                                                    |        |
| tallningar    | Aktiviteter                                                                                                    |        |
| n laget       | Aktiviteter 🐼 Träninger 🐼 Matcher 🖸 Endest uten pärvaro                                                                                              |        |
| heter         |                                                                                                    |        |
| kick          | Jan (0) Feb (0) Mar (0) Apr (0) Maj (1) Jun (9) Jul (0) Aug (8) Sep (9) Okt (0) Nov (0) Dec (0) 2020 🗸                                               |        |
| dlemmar       | Brandthovda IP - D                                                                                                    |        |
| tiviteter     | 3 aug 18:30 - 19:30 Träning (bortanför grusplanen)                                                                                                   | rvara  |
| stbok         | 5 aug 18:00 - 19:00 💲 Träning Brandthovda IP 7 9 nä                                                                                                  | irvara |
| nkar          | 12 aug 18:00 - 19:00 💲 Träning Brandthovda IP 7 13 nä                                                                                                | irvara |
| ebbfrågan     | Brandthovda IP - D                                                                                                    |        |
| onsorer       | 1/ aug 18:30 - 19:30 😧 Traning (bortanfor grusplanen)                                                                                                | rvara  |
| ier/cuper     | 19 aug 18:00 - 19:00 💲 Träning Brandthovda IP 7 5 deltar 0 deltar inte 13 har e                                                                      | ej sva |
| nencaper      | Brandthovda IP - D                                                                                                    | ni mu  |
| sign          | grusplanen)                                                                                                    | j sva  |
| gval/Bakgrund | 26 aug 18:00 - 19:00 💲 Träning Brandthovda IP 7 0 deltar 0 deltar inte 0 har e                                                                       | ej sva |
| enyval        | Brandthovda IP - D                                                                                                    | ai sve |
| -             | grusplanen)                                                                                                    | 3340   |
| er            | 💲 Aktiviteten är återkommande                                                                                                    |        |
| der           | Matchen som denna aktivitet var kopplad till är borttagen under Serier/Cuper. Aktiviteten syns nu endast mot administratörer i s<br>battera pärvaro. | syfte  |
| eo            |                                                                                                    |        |
| kument        |                                                                                                    |        |

- 4. Välj föregående period, i detta fall 1 januari 30 juni, 2020 från rullmenyn
- 5. Tryck på knappen "Visa närvarokort"

| Information      | ≡ Aktiviteter + Ny aktivitet 🖬                            | Närvarostatistik                                                                         | II Närvarokort                                   | Support  |
|------------------|-----------------------------------------------------------|------------------------------------------------------------------------------------------|--------------------------------------------------|----------|
| Förstasidan      |                                                           |                                                                                          |                                                  |          |
| Inställningar    | Närvarokort                                               |                                                                                          |                                                  |          |
| Om laget         |                                                           |                                                                                          |                                                  |          |
| Nyheter          | Regler för statligt LOK-stöd är samma fliken Närvaro/LOK. | a för alla lag. Regler för kor                                                           | nmunalt stöd ändras under menyvalet Inställninga | r och    |
| Utskick          |                                                           |                                                                                          |                                                  |          |
| Medlemmar        | Välj period                                               | 2020, 01 juli - 31 december                                                              | ~                                                |          |
| Aktiviteter      | Välj korttyp                                              | 2020, 01 juli - 31 december<br>2020, 01 januari - 30 juni                                |                                                  |          |
| Gästbok          |                                                           | 2019, 01 juli - 31 december<br>2010, 01 jonuori - 20 juni                                |                                                  |          |
| Länkar           | Saknas en händelse på närvarokorte                        | 2018, 01 juli - 31 december<br>2018, 01 juli - 31 december<br>2018, 01 januari - 30 juni | som LOK-händelse. Klicka redigera på hände       | lsen och |
| Webbfrågan       | Sedan Handelsenno.                                        | 2017, 01 juli - 31 december                                                              |                                                  |          |
| Sponsorer        | Visa närvarokort                                          | 2017, 01 januari - 30 juni<br>2016, 01 juli - 31 december<br>2016, 01 januari - 30 juni  |                                                  |          |
| Serier/cuper     |                                                           | 2015, 01 juli - 31 december<br>2015, 01 januari - 30 juni                                |                                                  |          |
| Design           |                                                           | 2014, 01 juli - 31 december<br>2014, 01 januari - 30 juni                                |                                                  |          |
| Färgval/Bakgrund |                                                           | 2013, 01 juli - 31 december<br>2013, 01 januari - 30 juni                                |                                                  |          |
| Menyval          |                                                           | 2012, 01 juli - 31 december<br>2012, 01 januari - 30 juni                                |                                                  |          |
| Filer            |                                                           | 2011, 01 juli - 31 december<br>2011, 01 januari - 30 juni                                | •                                                |          |
| Bilder           |                                                           |                                                                                          |                                                  |          |
| Video            |                                                           |                                                                                          |                                                  |          |
| Dokument         |                                                           |                                                                                          |                                                  |          |

- 6. Skriv ut närvarokortet var uppmärksam på att det kan vara flera sidor
- 7. Kom ihåg att välja liggande format när du skriver ut

| Iaget.se - Det enda föreningssyste      | em ni behöver - Google   | Chi  | ome              | 2                |                  |                  |                  |                  |                  |                    |          |       |        |           |          |         |           |        |           |       |          | - | - C   | ) ×    |
|-----------------------------------------|--------------------------|------|------------------|------------------|------------------|------------------|------------------|------------------|------------------|--------------------|----------|-------|--------|-----------|----------|---------|-----------|--------|-----------|-------|----------|---|-------|--------|
| admin.laget.se/F10-Oden/C               | Calendar/Presence?s      | ite= | F10              | )-0              | der              | n&tir            | nde              | <=0              | 8lsi             | ze=                | 258      | ktype | =State | e☆        | rtPeric  | d=15    | 77833     | 201    |           |       |          |   |       |        |
| Närvarokort Nr                          |                          | 1    | 2                | 3                | 4                | 5                | 6                | 7                | 8                | 9                  | 10       |       |        | St        | atligt   | lokalt  | aktiv     | itetss | töd       |       |          |   |       |        |
| Förening TK Oden                        |                          | T    | T                | T                | T                | T<br>r           | T                | T                | T<br>r           | T                  | T        |       |        |           | ~        | 1       |           |        |           |       |          |   |       |        |
| - IK Odeli                              |                          | ä    | ä                | ä                | ä                | ä                | ä                | ä                | ä                | ä                  | ä        |       |        |           | 10       |         | <u>at</u> | S      | 2         |       |          |   |       |        |
| Idrott Fotboll                          |                          | Ľ.   | Ë.               | ï.               | Ľ.               | ï                | ï                | Ï.               | Ï.               | Ï.                 | Ï.       |       |        |           | <u>u</u> | S)      |           |        | -         |       |          |   |       |        |
| Anläggning/Lokal                        |                          | 1    | g                | g                | g                | g                | g                | g                | g                | g                  | ģ        |       |        |           | $\sim$   | _       |           |        |           |       |          |   |       |        |
| Avser perioden                          |                          | 1800 | 18 <sup>30</sup> | 18 <sup>00</sup> | 18 <sup>30</sup> | 18 <sup>00</sup> | 18 <sup>30</sup> | 18 <sup>00</sup> | 18 <sup>30</sup> | 18 <sup>00</sup> 1 | 830      |       |        |           |          | 0.1     |           |        |           |       |          |   |       |        |
| 2020, 01 januari - 30                   | 0 juni                   | 1900 | 19 <sup>30</sup> | 19 <sup>00</sup> | 19 <sup>30</sup> | 19 <sup>00</sup> | 19 <sup>30</sup> | 19 <sup>00</sup> | 19 <sup>30</sup> | 19 <sup>00</sup> 1 | 930      |       |        |           |          | Deitaga | rtiiralle | n      |           |       |          |   |       |        |
|                                         |                          | F    |                  |                  |                  |                  |                  |                  |                  | -                  | +        |       | Fli    | ickor, ål | der      |         |           | Р      | oikar, âl | der   |          |   |       |        |
| Riktigheten av lämnade uppgifter intyga | IS:                      | H    | -                |                  | -                |                  |                  | -                | -                | +                  | +        |       |        |           |          |         |           | 1      |           |       |          |   |       |        |
| Namnteckning                            | Månad                    | 05   | 06               | 06               | 06               | 06               | 06               | 06               | 06               | 06                 | 06       | 0-6   | 7-12   | 13-16     | 17-20    | 21-     | 0-6       | 7-12   | 13-16     | 17-20 | 21-      |   |       |        |
|                                         | Dag                      | 27   | 01               | 03               | 08               | 10               | 15               | 17               | 22               | 24 2               | 29       |       |        |           |          |         |           |        |           |       |          |   |       |        |
| Namn på deltagare                       | Födelsedata              | Į.   |                  |                  |                  |                  |                  |                  |                  |                    |          |       |        |           |          |         |           |        |           |       |          |   |       |        |
| 1 Alma Rojas Wretsäter                  | 100413-5008              | 1    | 1                | 1                | 1                | 1                | 1                | 1                | 1                | 1                  | 1        |       | 10     | <u> </u>  |          |         |           |        |           |       |          |   |       |        |
| 2 Elvira Ottestig                       | 111012-1769              | X    | 1                | 1                | 1                | 1                | 1                | 1                | 1                | x                  | x        |       | 7      | <u> </u>  |          |         |           |        |           |       |          |   |       |        |
| 3 Freja Lindell                         | 101115-4026              | X    | X                | X                | X                | 1                | X                | X                | X                | X                  | X        |       | 1      | —         | -        |         |           |        |           |       | <u> </u> |   |       |        |
| 4 Ines Pettersson                       | 100506-0049              | 1    | 1                | 1                | 1                | 1                | 1                | 1                | 1                | 1                  | 1        | -     | 10     | <u> </u>  | -        |         |           | -      | -         |       |          |   |       |        |
| 5 Isdbei Ojdid                          | 10220-5002               | X 1  | X 1              | X                | 1                | 1                | X<br>1           | 1                | X                | 1                  | X 1      |       | 10     | <u> </u>  | -        |         |           |        |           |       |          |   |       |        |
| 7 Line Östhund                          | 100317 0866              | 1    | 1                | 1                | 1                | 1                | 1                | 1                | 1                | 1                  | 1        | -     | 10     | <u> </u>  | -        |         |           |        |           |       |          |   |       |        |
| Maa Siöhalm                             | 100217-0000              | 1    | 1                | 1                | 1                | 1                | 1                | 1                | -                | 1                  | 1        | -     | 6      |           | -        |         |           | -      |           |       | <u> </u> |   |       |        |
| My Lindhom                              | 100320-9085              | 1    | 1                | 1                | 1                | 1                | 1                | 1                | 1                | 1                  | <u> </u> | -     | 0      |           | -        |         |           |        |           |       |          |   |       |        |
| 10 Saga Lindoren                        | 110205-9126              | Ŷ    | 1                | ×                | 1                | 1                | 1                | 1                | 1                | 1                  | 1        | -     | 8      | <u> </u>  | -        |         |           |        |           |       |          |   |       |        |
| 11 Saga Wesamaa                         | 100325-4321              | 1    | 1                | 1                | 1                | 1                | 1                | 1                | 1                | 1                  | x        |       | 9      | -         |          |         |           |        |           |       |          |   |       |        |
| 12 Toye Andersson                       | 110517-1423              | x    | x                | x                | x                | 1                | 1                | 1                | 1                | 1                  | 1        |       | 6      | 1         |          |         |           |        |           |       |          |   |       |        |
| 13 Tove Eklund                          | 100601-5125              | 1    | 1                | 1                | 1                | 1                | 1                | 1                | 1                | 1                  | 1        |       | 10     |           |          |         |           |        |           |       |          |   |       |        |
| 14 Tyra Lindbom                         | 110906-2842              | 1    | 1                | 1                | 1                | 1                | 1                | 1                | 1                | 1                  | x        |       | 9      | <u> </u>  |          |         |           |        |           |       |          |   |       |        |
| 15 Vera Westholm                        | 110831-3683              | x    | x                | х                | 1                | 1                | 1                | 1                | 1                | 1                  | 1        |       | 7      |           |          |         |           |        |           |       |          |   |       |        |
|                                         | Summa                    | 9    | 11               | 10               | 12               | 15               | 13               | 14               | 12               | 12                 | 8        | 0     | 116    | 0         | 0        | 0       | 0         | 0      | 0         | 0     | 0        |   |       |        |
| Namn på ledare                          | Födelsedata              |      |                  |                  |                  |                  |                  |                  |                  |                    | 1        | 3-20  | 21-35  | 36-50     | 51-65    | 66-     | 13-20     | 21-35  | 36-50     | 51-65 | 66-      |   |       |        |
| 16 Aram Moadab                          | 611020-2519              | 1    | x                | x                | x                | x                | x                | x                | х                | x                  | x        |       |        |           |          |         |           |        |           | 1     |          |   |       |        |
| 17 Emma Wretsäter                       | 830518-6929              | 1    | 1                | 1                | 1                | 1                | 1                | 1                | 1                | 1                  | 1        |       |        | 10        |          |         |           |        |           |       |          |   |       |        |
|                                         | Summa                    | 2    | 1                | 1                | 1                | 1                | 1                | 1                | 1                | 1                  | 1        | 0     | 0      | 10        | 0        | 0       | 0         | 0      | 0         | 1     | 0        |   |       |        |
| Antal sammankomster: 10                 |                          |      |                  |                  |                  |                  |                  |                  |                  |                    |          |       |        |           |          |         |           |        |           |       |          |   |       |        |
| Antal deltagartillfällen: 116           |                          |      |                  |                  |                  |                  |                  |                  |                  |                    |          |       |        |           |          |         |           |        |           |       |          |   |       |        |
| Antal ledartillfällen: 11               |                          |      |                  |                  |                  |                  |                  |                  |                  |                    |          |       |        |           |          |         |           |        |           |       |          |   |       |        |
| « Föregående sida                       |                          |      |                  |                  |                  |                  |                  |                  |                  |                    |          |       |        | 1/:       | 1        |         |           |        |           |       |          |   | Nästa | sida » |
| 201                                     |                          |      |                  |                  |                  |                  |                  |                  |                  |                    |          |       | - 7    | -         |          |         |           |        |           |       |          |   |       |        |
| Skriv ut (Obs! Tänk på att välja Lig    | gande pappersorientering | J.)  |                  |                  |                  |                  |                  |                  |                  |                    |          |       |        |           |          |         |           |        |           |       |          |   |       |        |
|                                         |                          | _    |                  |                  |                  |                  |                  |                  |                  |                    |          |       |        |           |          |         |           |        |           |       |          |   |       |        |
|                                         |                          |      |                  |                  |                  |                  |                  |                  |                  |                    |          |       |        |           |          |         |           |        |           |       |          |   |       |        |
|                                         |                          |      |                  |                  |                  |                  |                  |                  |                  |                    |          |       |        |           |          |         |           |        |           |       |          |   |       |        |
|                                         |                          |      |                  |                  |                  |                  |                  |                  |                  |                    |          |       |        |           |          |         |           |        |           |       |          |   |       |        |
|                                         |                          |      |                  |                  |                  |                  |                  |                  |                  |                    |          |       |        |           |          |         |           |        |           |       |          |   |       |        |
|                                         |                          |      |                  |                  |                  |                  |                  |                  |                  |                    |          |       |        |           |          |         |           |        |           |       |          |   |       |        |
|                                         |                          |      |                  |                  |                  |                  |                  |                  |                  |                    |          |       |        |           |          |         |           |        |           |       |          |   |       |        |
|                                         |                          |      |                  |                  |                  |                  |                  |                  |                  |                    |          |       |        |           |          |         |           |        |           |       |          |   |       |        |
|                                         |                          |      |                  |                  |                  |                  |                  |                  |                  |                    |          |       |        |           |          |         |           |        |           |       |          |   |       |        |

8. Kom ihåg att vi behöver underlag för både för statligt och kommunalt aktivitetsstöd

| Information      | ≡ Aktiviteter + Nv aktivitet Jan Närvarostatistik Jan Närvarokort Q Support                                                                   |
|------------------|----------------------------------------------------------------------------------------------------|
| Förstasidan      |                                                                                                    |
| Inställningar    | Närvarokort                                                                                                    |
| Om laget         |                                                                                                    |
| Nyheter          | Regler för statligt LOK-stöd är samma för alla lag. Regler för kommunalt stöd ändras under menyvalet Inställningar och<br>fliken Närvaro/LOK. |
| Utskick          |                                                                                                    |
| Medlemmar        | Välj period 2020, 01 januari - 30 juni 🗸                                                                                                    |
| Aktiviteter      | Välj korttyp 💿 Statligt aktivitetsstöd                                                                                                    |
| Gästbok          | ○ Kommunalt aktivitetsstöd                                                                                                    |
| Länkar           | Saknas en händelse på närvarokortet? Kontrollera då att den är satt som LOK-händelse. Klicka redigera på händelsen och<br>seden Händelseinfo. |
| Webbfrågan       | sedan handelsenno.                                                                                                    |
| Sponsorer        | Visa närvarokort                                                                                                    |
| Serier/cuper     |                                                                                                    |
| Design           |                                                                                                    |
| Eärgval/Bakgrund |                                                                                                    |
| Menyval          |                                                                                                    |
|                  |                                                                                                    |
| Filer            |                                                                                                    |
| Bilder           |                                                                                                    |
| Video            |                                                                                                    |
| Dokument         |                                                                                                    |

## 9. Kom ihåg att skriva under!

|                                                                                                    | admin.laget.se/F10-Oden/Calendar/Pres Närvarokort Nr Förening IK Oden Idrott Fotboll Anlaggning/Lokal Avser perioden 2020, 01 januari - 30 juni Ekiktabeten av Jannade upnoffer intvoas: | ence?site | e = F                 | 10-<br>2 :<br>7<br>ä  | Ode                      | en8          | tind              | iex=              | =08                           | lsiz             | e=2                           | 5&typ | e=Stat | e☆         | rtPerio | d=157   | 778332      | 201     |           |       |     |            |
|----------------------------------------------------------------------------------------------------|----------------------------------------------------------------------------------------------------|-----------|-----------------------|-----------------------|--------------------------|--------------|-------------------|-------------------|-------------------------------|------------------|-------------------------------|-------|--------|------------|---------|---------|-------------|---------|-----------|-------|-----|------------|
| Narvackott Nr     1     2     3     4     5     6     7     8     9     10       Foreang     IX Oden     3     4     5     6     7     8     9     10     1     1     1     1     1     1     1     1     1     1     1     1     1     1     1     1     1     1     1     1     1     1     1     1     1     1     1     1     1     1     1     1     1     1     1     1     1     1     1     1     1     1     1     1     1     1     1     1     1     1     1     1     1     1     1     1     1     1     1     1     1     1     1     1     1     1     1     1     1     1     1     1     1     1     1     1     1     1     1     1     1     1     1     1     1     1     1     1     1     1     1     1     1     1     1     1     1     1     1     1     1     1     1     1     1     1     1     1     1     1     1     1                                                                                                    | Närvarokort Nr<br>Förening IK Oden<br>Idrott Fotboll<br>Anläggning/Lokal<br>Avser perioden 2020, 01 januari - 30 juni<br>Riktisheten av lämnade uppolifter intvoas:                      |           | 1<br>T<br>ä<br>n<br>i | 2<br>T<br>r<br>ä<br>i | 3 4<br>T 1<br>r r<br>ä ä |              | 5 6<br>F 1<br>F 1 | 5 7<br>F T<br>r r | 8<br>T<br>r                   | 9                | ) 10<br>T                     |       |        | Sta        |         |         |             |         |           |       |     |            |
| Bit Oden       I       I <thi< th="">       I       I       I       I       I       I       I       I       I       I       I       I       I       I       I       I       I       I       I       I       I       I       I       I       I       I       <thi< th="">       I       <thi< th=""> <thi< th=""></thi<></thi<></thi<></thi<>                                                                                                    | Förening IK Oden<br>Idrott Fotboll<br>Anlaggning/Lokal<br>Avser perioden 2020, 01 januari - 30 juni<br>Bikticheten av lämnade uppolifer intvoas:                                         |           | r<br>ä<br>n           | r<br>ä<br>n<br>i      |                          |              |                   |                   |                               |                  | 17                            | 1     |        |            | atiigt  | lokalt  | aktiv       | itetsst | öd        |       |     |            |
| Identity       Potboli       0       0       0       0       0       0       0       0       0       0       0       0       0       0       0       0       0       0       0       0       0       0       0       0       0       0       0       0       0       0       0       0       0       0       0       0       0       0       0       0       0       0       0       0       0       0       0       0       0       0       0       0       0       0       0       0       0       0       0       0       0       0       0       0       0       0       0       0       0       0       0       0       0       0       0       0       0       0       0       0       0       0       0       0       0       0       0       0       0       0       0       0       0       0       0       0       0       0       0       0       0       0       0       0       0       0       0       0       0       0       0       0       0       0       0       0                                                                                                    | Idrott Fotboll<br>Anläggning/Lokal<br>Avser perioden 2020, 01 januari - 30 juni<br>Riktioheten av lämnade uppolifer intypas:                                                             |           | n<br>i                | <u>n</u>   '          | n   r                    | 5 I F        |                   |                   |                               | 1                | iä                            |       |        |            | 10      |         | <b>_</b> +  | ~       |           |       |     |            |
| Anlaggning/Lokal       0       0       0       0       0       0       0       0       0       0       0       0       0       0       0       0       0       0       0       0       0       0       0       0       0       0       0       0       0       0       0       0       0       0       0       0       0       0       0       0       0       0       0       0       0       0       0       0       0       0       0       0       0       0       0       0       0       0       0       0       0       0       0       0       0       0       0       0       0       0       0       0       0       0       0       0       0       0       0       0       0       0       0       0       0       0       0       0       0       0       0       0       0       0       0       0       0       0       0       0       0       0       0       0       0       0       0       0       0       0       0       0       0       0       0       0       0                                                                                                    | Anläggning/Lokal<br>Avser perioden 2020, 01 januari - 30 juni<br>Riktioheten av lämnade uppolifter intvoas:                                                                              |           | n L                   |                       |                          | 11           | 11                | 1 1               | ' n                           | 1                | 1 1                           |       |        |            | UU.     | y٩      | Ξι,         | 26      | -         |       |     |            |
| Aver periode     2020, 01 januari - 30 juni     juni     j                                                                                                    | Avser perioden 2020, 01 januari - 30 juni<br>Riktigheten av lämnade uppgifter intvoas:                                                                                                   |           | ä                     |                       |                          |              |                   |                   | n<br>q                        |                  |                               |       |        |            | $\sim$  | -       |             |         |           |       |     |            |
| Bittigheten av lamnade uppgfter intygas:     Image     Image <th< td=""><td>Riktigheten av lämnade uppgifter intvgas:</td><td>1</td><td>8<sup>00</sup> 1</td><td>8<sup>30</sup> 18</td><td><sup>00</sup> 18</td><td>30 18</td><td>00 18</td><td>30 180</td><td>30 18</td><td><sup>30</sup> 18</td><td><sup>00</sup> 18<sup>3</sup></td><td>D</td><td></td><td></td><td></td><td></td><td></td><td></td><td></td><td></td><td></td><td></td></th<>                                                                                                    | Riktigheten av lämnade uppgifter intvgas:                                                                                                    | 1         | 8 <sup>00</sup> 1     | 8 <sup>30</sup> 18    | <sup>00</sup> 18         | 30 18        | 00 18             | 30 180            | 30 18                         | <sup>30</sup> 18 | <sup>00</sup> 18 <sup>3</sup> | D     |        |            |         |         |             |         |           |       |     |            |
| Namnede uppgifter intygas:         Nam         Nam </td <td>Riktigheten av lämnade uppgifter intvgas:</td> <td>1</td> <td>9<sup>00</sup> 1</td> <td>9<sup>30</sup> 19</td> <td>00 19</td> <td>30 19</td> <td>00 19</td> <td>30 19(</td> <td><sup>30</sup> 19<sup>2</sup></td> <td>30 19</td> <td><sup>00</sup> 19<sup>3</sup></td> <td></td> <td></td> <td></td> <td></td> <td>Deitaga</td> <td>rtilifaller</td> <td>1</td> <td></td> <td></td> <td></td> <td></td>                                                                                                    | Riktigheten av lämnade uppgifter intvgas:                                                                                                    | 1         | 9 <sup>00</sup> 1     | 9 <sup>30</sup> 19    | 00 19                    | 30 19        | 00 19             | 30 19(            | <sup>30</sup> 19 <sup>2</sup> | 30 19            | <sup>00</sup> 19 <sup>3</sup> |       |        |            |         | Deitaga | rtilifaller | 1       |           |       |     |            |
| Bit by definition av lammade upporter intry as:       Mama of a bit by associated and a bit by associated and | Riktigheten av lämnade uppgifter intygas:                                                                                                    |           |                       |                       |                          |              |                   |                   |                               | T                | 1                             |       | Fl     | ickor, åle | der     |         |             | Po      | jkar, âld | er    |     |            |
| Hamme beside         Hamme beside         Bis         Bis                                                                                                    |                                                                                                    |           |                       | +                     | +                        | +            | +                 | +                 | +                             | +                | +                             |       |        |            |         |         |             |         |           |       |     |            |
| Numm på deltagare         Födelsedata         I         I<                                                                                                    | Namnteckning                                                                                                    | Dag 2     | 27 0                  | 16 0<br>1 0           | 6 01<br>3 01             | 5 00<br>3 10 | 6 0<br>0 1        | 6 06<br>5 17      | 5 06<br>7 22                  | 2 24             | 5 06<br>1 29                  | 0-6   | 7-12   | 13-16      | 17-20   | 21-     | 0-6         | 7-12    | 13-16     | 17-20 | 21- |            |
| 1       Alma Rojas Wetshater       0501-0509       1       1       1       1       1       1       1       1       1       1       1       1       1       1       1       1       1       1       1       1       1       1       1       1       1       1       1       1       1       1       1       1       1       1       1       1       1       1       1       1       1       1       1       1       1       1       1       1       1       1       1       1       1       1       1       1       1       1       1       1       1       1       1       1       1       1       1       1       1       1       1       1       1       1       1       1       1       1       1       1       1       1       1       1       1       1       1       1       1       1       1       1       1       1       1       1       1       1       1       1       1       1       1       1       1       1       1       1       1       1       1       1       1       1 <td< td=""><td>Namn på deltagare Födelseda</td><td>ta</td><td></td><td></td><td></td><td></td><td></td><td></td><td></td><td>t</td><td></td><td></td><td></td><td></td><td></td><td></td><td></td><td></td><td></td><td></td><td></td><td></td></td<>                                                                                                    | Namn på deltagare Födelseda                                                                                                    | ta        |                       |                       |                          |              |                   |                   |                               | t                |                               |       |        |            |         |         |             |         |           |       |     |            |
| 2       Evino 1000       x       1       1       1       1       1       1       1       1       1       1       1       1       1       1       1       1       1       1       1       1       1       1       1       1       1       1       1       1       1       1       1       1       1       1       1       1       1       1       1       1       1       1       1       1       1       1       1       1       1       1       1       1       1       1       1       1       1       1       1       1       1       1       1       1       1       1       1       1       1       1       1       1       1       1       1       1       1       1       1       1       1       1       1       1       1       1       1       1       1       1       1       1       1       1       1       1       1       1       1       1       1       1       1       1       1       1       1       1       1       1       1       1       1       1       1                                                                                                    | 1 Alma Rojas Wretsäter 100413-5008                                                                                                    | T         | 1                     | 1                     | 1 1                      | 1            | 1                 | 1                 | 1                             | 1                | 1                             |       | 10     |            |         |         |             |         |           |       |     |            |
| 3     Preja Lindell     0:111-40:5     x     x <t< td=""><td>2 Elvira Ottestig 111012-1769</td><td></td><td>x</td><td>1</td><td>1 1</td><td>1</td><td>1</td><td>l 1</td><td>. 1</td><td>. &gt;</td><td>( X</td><td></td><td>7</td><td></td><td></td><td></td><td></td><td></td><td></td><td></td><td></td><td></td></t<>                                                                                                    | 2 Elvira Ottestig 111012-1769                                                                                                    |           | x                     | 1                     | 1 1                      | 1            | 1                 | l 1               | . 1                           | . >              | ( X                           |       | 7      |            |         |         |             |         |           |       |     |            |
| 4       Inc Settersson       10555-509       1       1       1       1       1       1       1       1       1       1       1       1       1       1       1       1       1       1       1       1       1       1       1       1       1       1       1       1       1       1       1       1       1       1       1       1       1       1       1       1       1       1       1       1       1       1       1       1       1       1       1       1       1       1       1       1       1       1       1       1       1       1       1       1       1       1       1       1       1       1       1       1       1       1       1       1       1       1       1       1       1       1       1       1       1       1       1       1       1       1       1       1       1       1       1       1       1       1       1       1       1       1       1       1       1       1       1       1       1       1       1       1       1       1       1 <td>3 Freja Lindell 101115-4026</td> <td></td> <td>x</td> <td>x :</td> <td>x &gt;</td> <td>( 1</td> <td>ι)</td> <td>( X</td> <td>×</td> <td>: &gt;</td> <td>x</td> <td></td> <td>1</td> <td></td> <td></td> <td></td> <td></td> <td></td> <td></td> <td></td> <td></td> <td></td>                                                                                                    | 3 Freja Lindell 101115-4026                                                                                                    |           | x                     | x :                   | x >                      | ( 1          | ι)                | ( X               | ×                             | : >              | x                             |       | 1      |            |         |         |             |         |           |       |     |            |
| 5     Isobe Ogla     10229-903     X     X<                                                                                                    | 4 Ines Pettersson 100506-0049                                                                                                    |           | 1                     | 1                     | 1 1                      | 1            | 1                 | L 1               | 1                             | 1                | 1                             |       | 10     |            |         |         |             |         |           |       |     |            |
| 6       Meesting Hermansson       1902-0106       1       1       1       1       1       1       1       1       1       1       1       1       1       1       1       1       1       1       1       1       1       1       1       1       1       1       1       1       1       1       1       1       1       1       1       1       1       1       1       1       1       1       1       1       1       1       1       1       1       1       1       1       1       1       1       1       1       1       1       1       1       1       1       1       1       1       1       1       1       1       1       1       1       1       1       1       1       1       1       1       1       1       1       1       1       1       1       1       1       1       1       1       1       1       1       1       1       1       1       1       1       1       1       1       1       1       1       1       1       1       1       1       1       1                                                                                                    | 5 Isabel Ojala 110220-9002                                                                                                    |           | x                     | <b>x</b> :            | x 1                      | 1            | L)                | ( 1               | . X                           | 1                | X                             |       | 4      |            |         |         |             |         |           |       |     |            |
| 7       Uno Ostund       0011-000       1       1       1       1       1       1       1       1       1       1       1       1       1       1       1       1       1       1       1       1       1       1       1       1       1       1       1       1       1       1       1       1       1       1       1       1       1       1       1       1       1       1       1       1       1       1       1       1       1       1       1       1       1       1       1       1       1       1       1       1       1       1       1       1       1       1       1       1       1       1       1       1       1       1       1       1       1       1       1       1       1       1       1       1       1       1       1       1       1       1       1       1       1       1       1       1       1       1       1       1       1       1       1       1       1       1       1       1       1       1       1       1       1       1       1                                                                                                    | 6 Kerstin Hermansson 100820-0766                                                                                                    |           | 1                     | 1                     | 1 1                      | 1            | 1                 | 1                 | 1                             | . 1              | 1                             |       | 10     |            |         |         |             |         |           |       |     |            |
| 8       Moi Spholm       1011-003       1       1       1       1       1       1       1       1       1       1       1       1       1       1       1       1       1       1       1       1       1       1       1       1       1       1       1       1       1       1       1       1       1       1       1       1       1       1       1       1       1       1       1       1       1       1       1       1       1       1       1       1       1       1       1       1       1       1       1       1       1       1       1       1       1       1       1       1       1       1       1       1       1       1       1       1       1       1       1       1       1       1       1       1       1       1       1       1       1       1       1       1       1       1       1       1       1       1       1       1       1       1       1       1       1       1       1       1       1       1       1       1       1       1       1                                                                                                    | 7 Linn Ostlund 100217-0866                                                                                                    | -         | 1                     | 1                     | 1 1                      |              |                   |                   | 1                             | 1                | 1                             |       | 10     |            |         |         |             |         |           |       |     |            |
| 9       PV (Modom       PV (Modom <t< td=""><td>8 Moa Sjoholm 100914-8089</td><td>-</td><td>1</td><td>1</td><td></td><td></td><td></td><td></td><td>×</td><td></td><td>( X</td><td>-</td><td>6</td><td></td><td></td><td></td><td></td><td></td><td></td><td></td><td></td><td></td></t<>                                                                                                    | 8 Moa Sjoholm 100914-8089                                                                                                    | -         | 1                     | 1                     |                          |              |                   |                   | ×                             |                  | ( X                           | -     | 6      |            |         |         |             |         |           |       |     |            |
| 20 Jaga Indigited       1 models       X       X       1       X       1       1       1       1       1       1       1       1       1       1       1       1       1       1       1       1       1       1       1       1       1       1       1       1       1       1       1       1       1       1       1       1       1       1       1       1       1       1       1       1       1       1       1       1       1       1       1       1       1       1       1       1       1       1       1       1       1       1       1       1       1       1       1       1       1       1       1       1       1       1       1       1       1       1       1       1       1       1       1       1       1       1       1       1       1       1       1       1       1       1       1       1       1       1       1       1       1       1       1       1       1       1       1       1       1       1       1       1       1       1       1       1 </td <td>9 My Lindoom</td> <td>-</td> <td>1</td> <td>1</td> <td></td> <td></td> <td></td> <td></td> <td>1</td> <td>+</td> <td>X</td> <td>-</td> <td>9</td> <td></td> <td></td> <td></td> <td></td> <td></td> <td></td> <td></td> <td></td> <td></td>                                                                                                    | 9 My Lindoom                                                                                                    | -         | 1                     | 1                     |                          |              |                   |                   | 1                             | +                | X                             | -     | 9      |            |         |         |             |         |           |       |     |            |
| Li Jago Weshindo     Li Li Li Li Li Li Li Li Li Li Li Li Li L                                                                                                    | 10 Saga Linugren 110205-5126                                                                                                    | -         | X 1                   | 1                     | x 1                      |              |                   |                   | 1                             | +                | . 1                           | -     | 0      |            |         |         |             |         |           |       |     |            |
| 11 Ver Alledardi       10 Ver Alledardi       11 1       1       1       1       1       1       1       1       1       1       1       1       1       1       1       1       1       1       1       1       1       1       1       1       1       1       1       1       1       1       1       1       1       1       1       1       1       1       1       1       1       1       1       1       1       1       1       1       1       1       1       1       1       1       1       1       1       1       1       1       1       1       1       1       1       1       1       1       1       1       1       1       1       1       1       1       1       1       1       1       1       1       1       1       1       1       1       1       1       1       1       1       1       1       1       1       1       1       1       1       1       1       1       1       1       1       1       1       1       1       1       1       1       1       1                                                                                                          | 12 Taya Andersson                                                                                                    | -         | 1                     | ± .                   |                          |              |                   |                   | 1                             |                  | 1                             | -     | 9      |            |         |         |             |         |           |       |     |            |
| 1       1       1       1       1       1       1       1       1       1       1       1       1       1       1       1       1       1       1       1       1       1       1       1       1       1       1       1       1       1       1       1       1       1       1       1       1       1       1       1       1       1       1       1       1       1       1       1       1       1       1       1       1       1       1       1       1       1       1       1       1       1       1       1       1       1       1       1       1       1       1       1       1       1       1       1       1       1       1       1       1       1       1       1       1       1       1       1       1       1       1       1       1       1       1       1       1       1       1       1       1       1       1       1       1       1       1       1       1       1       1       1       1       1       1       1       1       1       1                                                                                                          | 13 Toye Eklund                                                                                                    | -         | 1                     | 1                     |                          |              |                   |                   |                               | H                | 1                             | -     | 10     |            |         |         |             |         |           |       |     |            |
| 15       Vera Wetcholm       12       1       1       1       1       1       1       1       1       1       1       1       1       1       1       1       1       1       1       1       1       1       1       1       1       1       1       1       1       1       1       1       1       1       1       1       1       1       1       1       1       1       1       1       1       1       1       1       1       1       1       1       1       1       1       1       1       1       1       1       1       1       1       1       1       1       1       1       1       1       1       1       1       1       1       1       1       1       1       1       1       1       1       1       1       1       1       1       1       1       1       1       1       1       1       1       1       1       1       1       1       1       1       1       1       1       1       1       1       1       1       1       1 <th1< th=""> <th1< th=""> <th1< th=""> <t< td=""><td>14 Tyra Lindhom 110906-2842</td><td></td><td>1</td><td>1</td><td>1 1</td><td></td><td></td><td></td><td>1</td><td>H</td><td>Y</td><td>+</td><td>9</td><td></td><td>-</td><td></td><td></td><td></td><td></td><td></td><td></td><td></td></t<></th1<></th1<></th1<>                                                                                                    | 14 Tyra Lindhom 110906-2842                                                                                                    |           | 1                     | 1                     | 1 1                      |              |                   |                   | 1                             | H                | Y                             | +     | 9      |            | -       |         |             |         |           |       |     |            |
| Summa         9         11         10         12         15         13         14         12         12         8         0         16         0         0         0         0         0         0         0         0         0         0         0         0         0         0         0         0         0         0         0         0         0         0         0         0         0         0         0         0         0         0         0         0         0         0         0         0         0         0         0         0         0         0         0         0         0         0         0         0         0         0         0         0         0         0         0         0         0         0         0         0         0         0         0         0         0         0         0         0         0         0         0         0         0         0         0         0         0         0         0         0         0         0         0         0         0         0         0         0         0         0         0         0         0                                                                                                    | 15 Vera Westholm                                                                                                    |           | x                     | x                     | x 1                      |              |                   |                   | 1                             |                  | 1                             | -     | 7      |            |         |         |             |         |           |       |     |            |
| Name på ledare         Fødelsedata         I         I <td>Summa</td> <td></td> <td>9</td> <td>11 1</td> <td>0 1</td> <td>2 1</td> <td>5 1</td> <td>3 14</td> <td>4 1</td> <td>2 1</td> <td>2 8</td> <td>0</td> <td>116</td> <td>0</td> <td>0</td> <td>0</td> <td>0</td> <td>0</td> <td>0</td> <td>0</td> <td>0</td> <td></td>                                                                                                    | Summa                                                                                                    |           | 9                     | 11 1                  | 0 1                      | 2 1          | 5 1               | 3 14              | 4 1                           | 2 1              | 2 8                           | 0     | 116    | 0          | 0       | 0       | 0           | 0       | 0         | 0     | 0   |            |
| 16     Aram Moadab     11000-2519     1     1     x     x <td< td=""><td>Namn på ledare Födelseda</td><td>ta</td><td></td><td></td><td></td><td></td><td>+</td><td></td><td>T</td><td></td><td></td><td>13-20</td><td>21-35</td><td>36-50</td><td>51-65</td><td>66-</td><td>13-20</td><td>21-35</td><td>36-50</td><td>51-65</td><td>66-</td><td></td></td<>                                                                                                    | Namn på ledare Födelseda                                                                                                    | ta        |                       |                       |                          |              | +                 |                   | T                             |                  |                               | 13-20 | 21-35  | 36-50      | 51-65   | 66-     | 13-20       | 21-35   | 36-50     | 51-65 | 66- |            |
| IZ         Emma Vietsater         Open description         I         I <thi< th="">         I         I         I         I         I         I         I         I         I         I         I         I         I         I         I         I         I         I         I         I         I         I         I         I         I         I         <thi< td=""><td>16 Aram Moadab 611020-2519</td><td></td><td>1</td><td>x :</td><td>x )</td><td>( )</td><td><math>\langle \rangle</math></td><td>&lt; x</td><td>: x</td><td>: &gt;</td><td>( X</td><td></td><td></td><td></td><td></td><td></td><td></td><td></td><td></td><td>1</td><td></td><td></td></thi<></thi<>                                                                                                    | 16 Aram Moadab 611020-2519                                                                                                    |           | 1                     | x :                   | x )                      | ( )          | $\langle \rangle$ | < x               | : x                           | : >              | ( X                           |       |        |            |         |         |             |         |           | 1     |     |            |
| Summa         2         1         1         1         1         1         1         0         0         0         0         0         1         0           Antal sammankomster:         10         Antal sammankomster:         10         0         0         0         0         1         0         0         10         0         0         1         0         0         10         0         10         0         10         0         10         0         10         0         10         0         10         0         10         0         10         0         0         10         0         10         0         0         0         10         0         0         0         0         10         0         0         0         0         0         10         0         0         0         0         0         0         0         0         0         0         0         0         0         0         0         0         0         0         0         0         0         0         0         0         0         0         0         0         0         0         0         0         0         0                                                                                                             | 17 Emma Wretsäter 830518-6929                                                                                                    |           | 1                     | 1                     | 1 1                      | . 1          | L 1               | ι 1               | . 1                           | . 1              | . 1                           |       |        | 10         |         |         |             |         |           |       |     |            |
| Antal sammankonster: 10           Antal deltagartilfallen: 116           Antal ledattilfallen: 111                                                                                                    | Summa                                                                                                    |           | 2                     | 1                     | 1 1                      | L   1        | L   1             | L 1               | . 1                           | . 1              | 1                             | 0     | 0      | 10         | 0       | 0       | 0           | 0       | 0         | 1     | 0   |            |
| Antal deltagartilifällen: 116 Antal ledartilifällen: 11                                                                                                    | Antal sammankomster: 10                                                                                                    |           |                       |                       |                          |              |                   |                   |                               |                  |                               |       |        |            |         |         |             |         |           |       |     |            |
| Antal ledartilfällen: 11                                                                                                    | Antal deltagartillfällen: 116                                                                                                    |           |                       |                       |                          |              |                   |                   |                               |                  |                               |       |        |            |         |         |             |         |           |       |     |            |
|                                                                                                    | Antal ledartillfällen: 11                                                                                                    |           |                       |                       |                          |              |                   |                   |                               | _                |                               |       |        |            |         |         |             |         |           |       |     |            |
| « Föregående sida 1 / 1 Nästa sid                                                                                                    | « Föregående sida                                                                                                    |           |                       |                       |                          |              |                   |                   |                               |                  |                               |       |        | 1/1        | L       |         |             |         |           |       |     | Nästa sida |

## 10. Lämna in till kansliet! Det går givetvis bra att scanna och mejla in också: <u>lk.oden@telia.onmicrosoft.com</u>